# Unity Connection MCS 7835 I3 ドライブの交換

## 内容

<u>概要</u> <u>問題</u> <u>トラブルシュート</u> <u>障害原因</u> <u>解決方法</u> IBM サーバ上でのファームウェアの更新</u>

#### 概要

このドキュメントでは、メディア コンバージェンス サーバ(MCS)7835 I3 が障害ドライブを認 識する Cisco Unity Connection の問題と、問題に対処するために使用する方法について説明しま す。また、このドキュメントでは、ドライブが自動的に再構築されない問題にも対処します。

#### 問題

Cisco Unity Connection MCS 7835 I3 が障害ドライブを認識し、交換する必要があります。障害 ドライブは、ドライブ上のオレンジ色のライトによって示されるか、CLI から Show Hardware コ マンドを入力したときに [State:Degraded] が [Logical Drives Information] に表示されます。

ドライブが機能している(有害な問題がない)場合は、次の情報が表示されます。

注:サーバ上のドライブ サイズは、画像で示したものと異なる場合があります。

トラブルシュート

サーバ ドライブに障害が発生した場合は、ドライブを交換する必要があります。

『<u>Troubleshooting Guide for Cisco Unified Communications Manager which for 9.1.1』の「</u>**Cisco Unified Communications Manager System Issues」の章の、「**<u>Performing Failed RAID Disk</u> <u>Replacement」</u>セクションで説明されている手順に従ってください。

手順が完了しドライブが再構築されたら(これには、サーバの種類によって 2 時間から 10 時間 程度かかります)、CLI から Show Hardware コマンドを入力します。

手順が正しく動作すると、 [State:Optimal] が [Logical Drives Information] に表示されます。

注:サーバ上のドライブ サイズは、画像で示したものと異なる場合があります。

十分な時間が経過していて、引き続き [State:Degraded] が [Logical Drives Information] の下に表示される場合は、ドライブの再構築が行われていないか、完了していないことを示しています。

#### 障害原因

RAID コントローラ上の古いファームウェアの存在は、自動ドライブ再構築が失敗する原因として最も可能性が高いものです。

Show Hardware コマンドからの出力を次に示します。[Raid firmware version] フィールドに注意 してください。

| HW Platform   | : 7835I3               |
|---------------|------------------------|
| Processors    | : 1                    |
| Туре          | : Intel(R) Xeon(R) CPU |
| CPU Speed     | : 2000                 |
| Memory        | : 4096 MBytes          |
| Object ID     | : 1.3.6.1.4.1.9.1.585  |
| OS Version    | : UCOS 4.0.0.0-33      |
| Serial Number |                        |
| RAID Version  | :                      |
| Raid firmware | version: 11.0.1-0042   |

**注:**バージョン 11.0.1-0042 は、このドキュメントが最初に公開されたときの最新のファー ムウェア バージョンです。

交換用ハードドライブが正しく装着され動作し、RAID コントローラが機能しているシステムに 古いバージョンのファームウェアが存在することを確認したあと、RAID コントローラの実際の 状態を確認するために、起動時に IBM MegaRAID ユーティリティを確認します。Cisco Unity Connection MCS 7835 I3 上の IBM システムの場合は、起動プロセス中に Ctrl キーを押した状態 で日キーを押します。

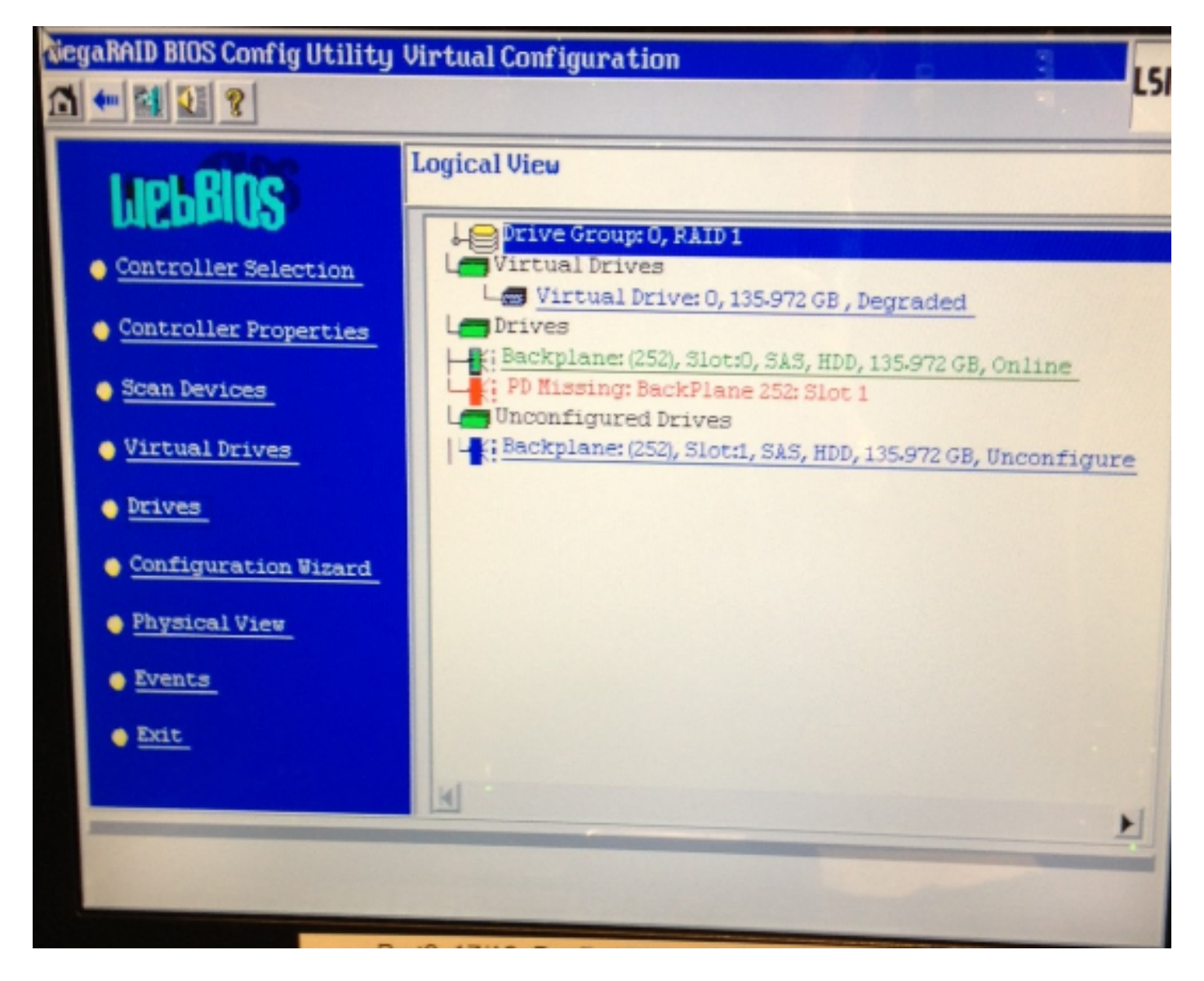

## 解決方法

お使いのインターフェイスに前記の画像のような表示がある場合、次の手順を実行します。

1. まだ RAID コントローラを開始していない場合は、サーバを再起動します。

**注:**このプロセスを実行する場合は、コンソールから行う必要があります。 この画面が表示された場合は(IBM Splash 画面が消えた後で)、起動プロセス中に繰り返 し **Ctrl キーを押した状態で H キーを押します。** 

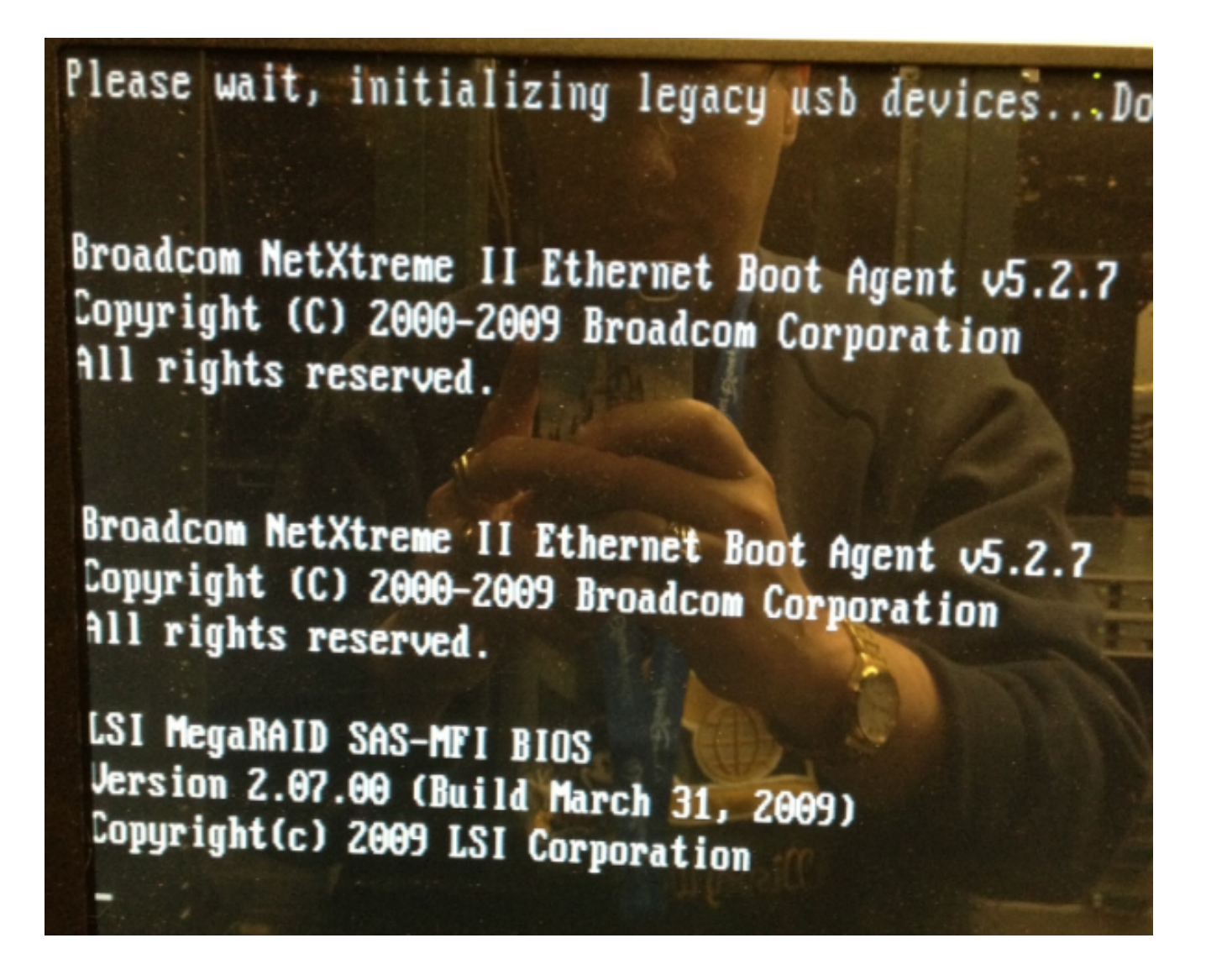

2. この画面が表示された後で、お使いの RAID アダプタを選択して [Start] をクリックします。

| adapter Selection |        |           |                                            |               |
|-------------------|--------|-----------|--------------------------------------------|---------------|
| Adapters No.      | D      |           |                                            |               |
| Haapter no.       | Bus No | Device No | Туре                                       | Firmware Ver  |
| 0. 🥑              | 1      | 0         | IBM ServeRAID-MR10i<br>SAS/SATA Controller | 1.40.282-1279 |
|                   |        |           | Start                                      |               |
|                   |        |           |                                            |               |
|                   |        |           |                                            |               |
|                   |        |           |                                            |               |
|                   |        |           |                                            |               |
|                   |        |           |                                            |               |
|                   |        |           |                                            |               |
|                   |        |           |                                            |               |
|                   |        |           |                                            |               |
|                   |        |           |                                            |               |
|                   |        |           |                                            |               |
|                   |        |           |                                            |               |

 このユーティリティ内のマウス機能で、設定されていないドライブをダブルクリックします (青文字で表示)。

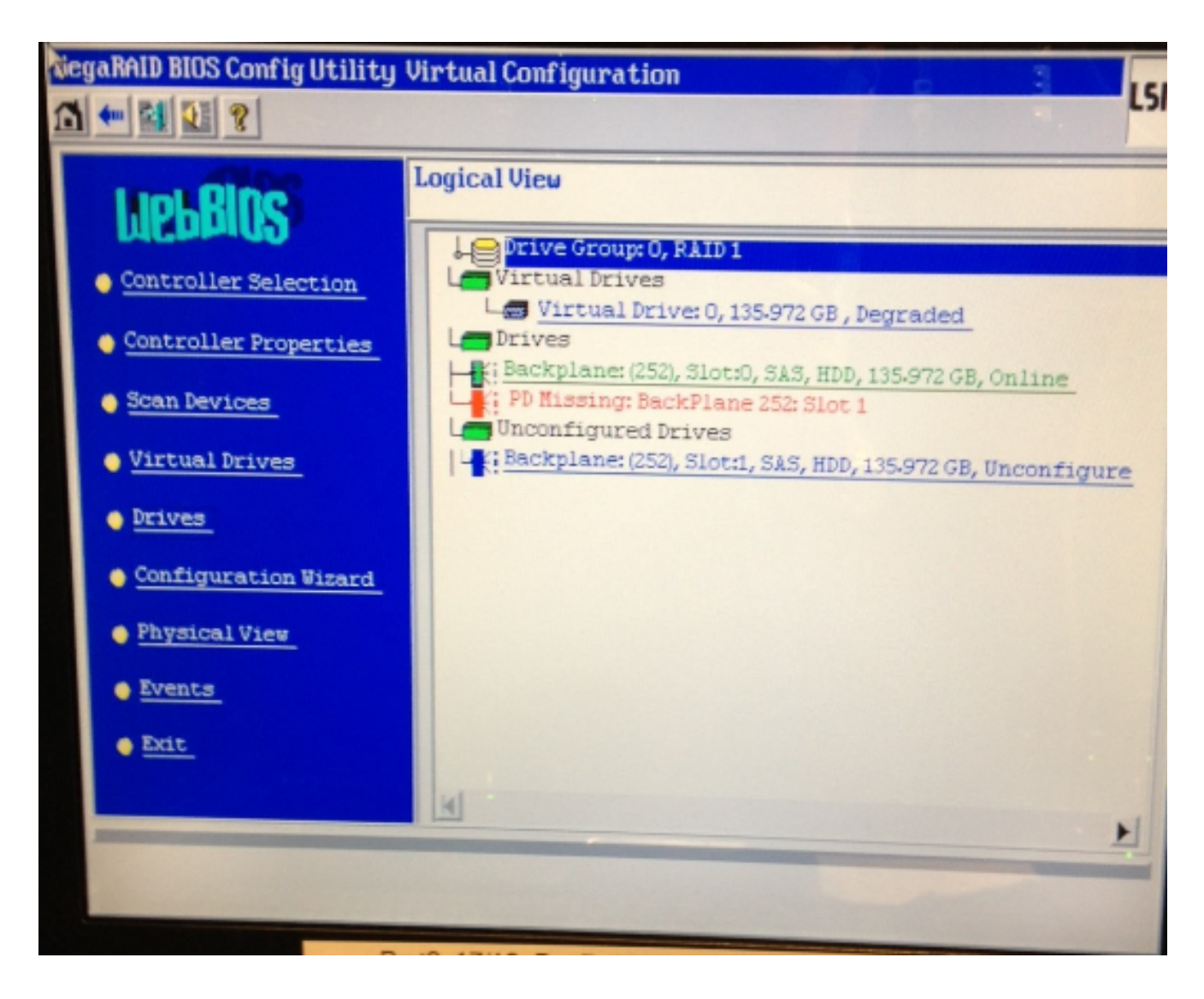

これは、ドライブのプロパティを示しています。

| NegaRAID BIOS Config Utility Drive 1                     |                   |                  |  |  |
|----------------------------------------------------------|-------------------|------------------|--|--|
|                                                          |                   |                  |  |  |
| Enclosure ID                                             | 252               | Le Drive Group 0 |  |  |
| Revision                                                 | SB1A              |                  |  |  |
| Slot Number                                              | 1                 |                  |  |  |
| Device Type                                              | HDD (SAS)         |                  |  |  |
| Connected Port                                           | 1                 |                  |  |  |
| Media Errors                                             | 0                 |                  |  |  |
| Pred Fail Count                                          | 0                 |                  |  |  |
| SAS Address                                              | 500000e1117fa622  |                  |  |  |
| Physical Drive State                                     | Unconfigured Good |                  |  |  |
| Power status                                             | On                |                  |  |  |
| Next                                                     |                   |                  |  |  |
| 🕝 Bake Global HSP 🕜 Bake Dedicated HSP 🎧 Bake Unconf Bad |                   |                  |  |  |
| C Prepare Removal C Rocate                               |                   |                  |  |  |
| Drive: Group Missing Row Array 0, Row 1                  |                   |                  |  |  |
| Go Go                                                    |                   |                  |  |  |
| The Back                                                 |                   |                  |  |  |

- 4. [Make Global HSP] (ホットスペア)オプションを有効にして、ドライブの再構築の進行状況を確認します。
- 5. 完了したら、[Back] をクリックしてユーティリティを終了します。ボックスをリブートする かどうかを確認するダイアログが表示されます。

#### IBM サーバ上でのファームウェアの更新

MCS 78xx I サーバ上のファームウェア バージョンを更新するためには、次の手順を実行します。

- 1. [Cisco.com] > [Support] > [Downloads] に移動し、[All Downloads] を選択します。
- 2. [Products] から、[Unified Communications] > [Voice Servers] > [Cisco 7800 Series Media Convergence Server] に移動します。
- 3. お使いの MCS サーバ モデルを選択します。

**注**:各バージョンには、CD にコピーできる ISO があります。サーバのファームウェアのア ップグレードのために使用される手順を説明する、「Readme」ファイルも利用可能です。